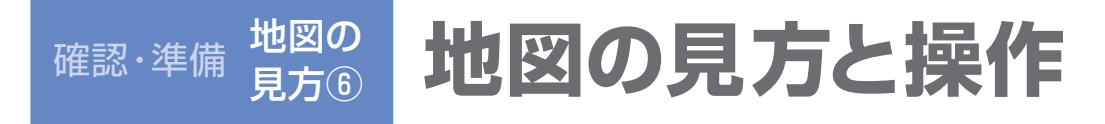

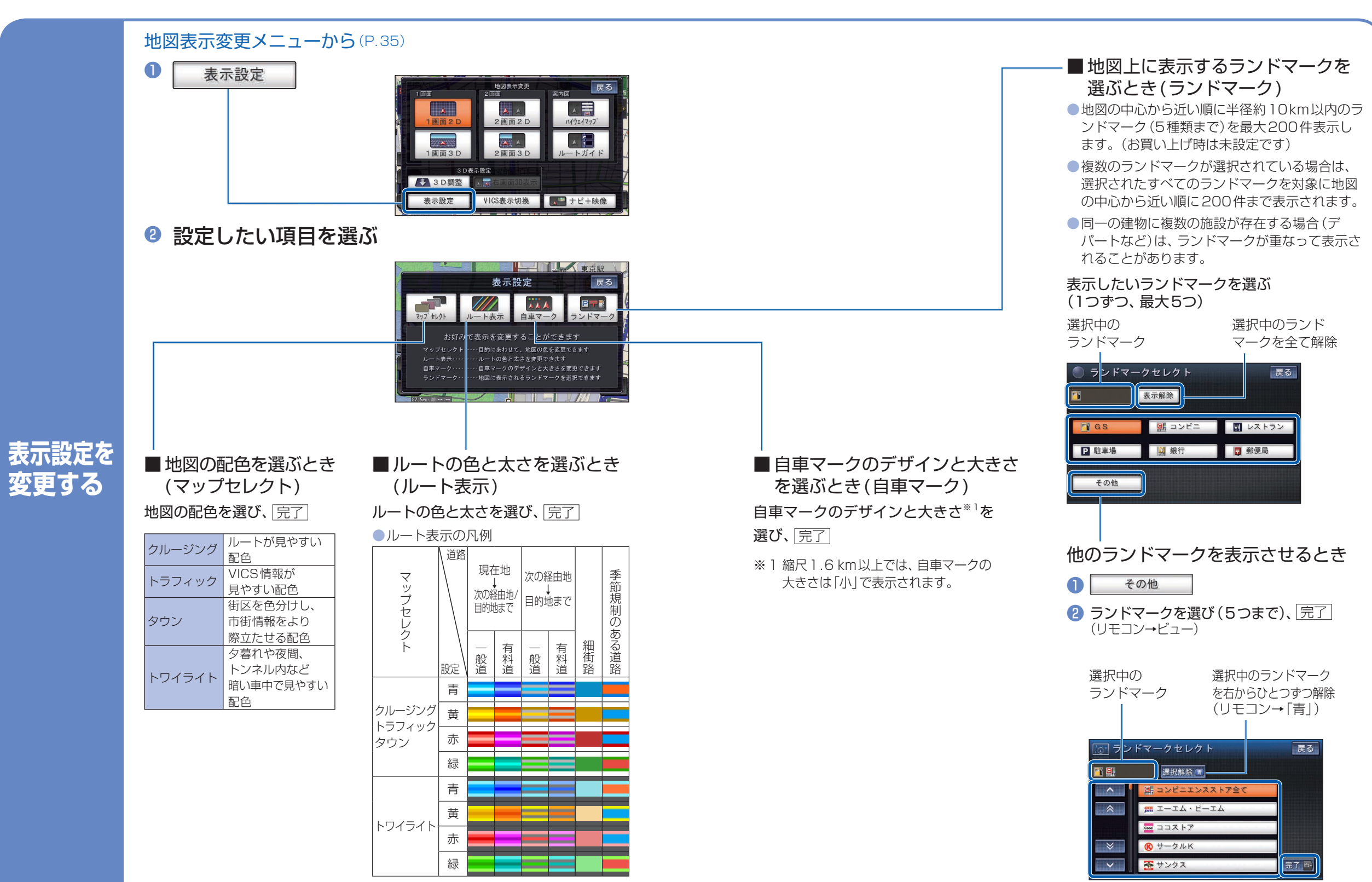

確認・

準備

地図の見方と操作